## Banner Student Training Training 4 Academic History, Academic Standing, and Degree Process

Banner Student training 4 will cover Academic History, Academic Standing, Ranks, Minimum and Maximum Registration Hours, and Degree process.

**NOTE:** This document will cover how to access the appropriate Banner pages. The data used is for demonstration purposes.

There are several pages in Banner that display Academic History related data. This section will focus on those pages.

1. SZASOMH: This page displays Academic Standing, min/max override for student registration term. Enter in ID (UIN) Term and click go.

|                   | D:           | @0424011 | Marshall, Acad | lemic J.      |        | Term: 220208                    |         |        |          |          | G             | 0        |
|-------------------|--------------|----------|----------------|---------------|--------|---------------------------------|---------|--------|----------|----------|---------------|----------|
|                   |              |          |                |               |        |                                 |         |        |          |          |               |          |
| ACADEMIC STATUS   |              |          |                |               |        |                                 |         |        | 🔒 Insert | Delete   | <b>Г</b> Сору | Ϋ Filter |
| New Term          | 220188       |          |                | From Term     | 220188 |                                 | To Term | 999999 |          |          |               |          |
| Academic Term     | 220201       | _        |                |               |        | Academic Standing Override Term |         |        |          |          |               |          |
| Academic Status   | 20 Good Stan | ding     | -              |               |        | Academic Standing<br>Override   |         |        |          |          |               |          |
| MINIMUM/MAXIMUM H | OURS         |          |                |               |        |                                 |         |        | 🖁 Insert | E Delete | <b>Р</b> Сору | 🏹 Filter |
|                   |              |          |                |               |        |                                 |         | Source |          |          |               |          |
| Term              |              |          |                | Minimum Hours | 0.000  |                                 |         | MHRS   |          |          |               |          |
| Status            |              |          |                | Maximum Hours | 16.000 |                                 |         | MHRS   |          |          |               |          |

- a. Academic Status Section:
  - i. Academic Term: This is the last term that was completed (grades) for standing information. In this case the term was Spring 2020.
  - ii. Academic Status: This the current Academic Standing Status for the term.
  - iii. Academic Standing Override Term: The term that a standing override was given. In cases where a student was dropped the standing override allows the college to override the current standing which allows a student to register for the term.
  - iv. Academic Standing Override: This the override code for Academic Standing Override Term listed.
- b. Minimum/Maximum Hours Section:

- i. Minimum and Maximum Hours: This is the minimum and maximum hours a student can register for the term. The college can set different hours.
- ii. Source: Tells you whether it was system generated or updated by the college. System generated hours will be denoted by "MHRS".
- 2. SHAINST: View Institutional GPA by term, including academic standing/ override and dean's list. Enter UIN and Term. Click Go

| ID:                    | 004240112 - Marshall, Academic J.                   | Term: 220198               |               | Go   |           |
|------------------------|-----------------------------------------------------|----------------------------|---------------|------|-----------|
|                        |                                                     |                            |               |      |           |
|                        |                                                     |                            |               |      |           |
|                        |                                                     |                            |               |      |           |
| Term Header Informatio | n Cohort Information Stored GPA by Term Calculation |                            |               |      | 0.00      |
| * TERM HEADER          |                                                     |                            | Insert Delete | Сору | Y, Filter |
| Data Added by          | System 🖲 User                                       | Transfer Institution       |               |      |           |
|                        | Pre-Catalog Entry                                   | Student Centric<br>Period  |               |      |           |
| Record Status          | Original Grade Mailer Pending                       | Record Status Date         | 06/19/2020    |      |           |
| End of Term            | 20 Good Standing                                    | End Of Term                | 06/19/2020    |      |           |
| Academic Standing      |                                                     | Academic Standing<br>Date  |               |      |           |
| Dean's List Status     | DL Deans List                                       | Dean's List Status<br>Date | 06/19/2020    |      |           |
| Progress               |                                                     | Progress                   |               |      |           |
| Evaluation             |                                                     | Evaluation Date            |               |      |           |
| Combined               |                                                     | Combined                   |               |      |           |
| Academic Standing      |                                                     | Academic Standing          |               |      |           |
| Special Exam           |                                                     | Date                       |               |      |           |
| Credit                 |                                                     |                            |               |      |           |
| Withdrawal Reason      |                                                     |                            |               |      |           |
|                        | Duplicate Mailer Request Date                       | Revised/Duplicate          |               |      |           |
|                        |                                                     | Grade Mailer Sent          |               |      |           |
|                        |                                                     | Date                       |               |      |           |
| Original Grade         |                                                     |                            |               |      |           |
| Maller Sent Date       |                                                     |                            |               |      |           |

- a. Data added by: This shows if the data was system or user generated.
- End of Term Academic Standing: Academic Standing at the end of term. Values are still being reviewed. For example 20 – Good Standing and 2A – Probation 1
- c. Dean's List Status: Shows whether or not the student is on the Dean's List for the term.
- d. Dates: Date the record was last changed for Academic Standing and Dean's list
- e. The rest of the fields are not used.

3. SHATERM: Overall academic history information by level/term. Including academic standing, GPA, hours, institutional and transfer work. Enter in UIN and Course Level Codes. Enter a start term if you want to start at a particular term forward. Click Go.

| ID: @04240112 Marshall, Academic J | Course Level Codes: 2L | <br>Go |
|------------------------------------|------------------------|--------|
|                                    | by Person              |        |
|                                    | Start Term:            |        |
|                                    |                        |        |
|                                    |                        |        |

| Current Standing    | Term GPA a | and Course Detail Information | Student Centric GPA and Course Information |              |                     |       |                |                  |          |          |         |      |
|---------------------|------------|-------------------------------|--------------------------------------------|--------------|---------------------|-------|----------------|------------------|----------|----------|---------|------|
| CURRENT STANDING    |            |                               |                                            |              |                     |       |                |                  | 🕻 Insert | E Delete | Га Сору | ¶, F |
|                     |            |                               |                                            |              |                     |       |                |                  |          |          |         |      |
|                     |            |                               |                                            |              |                     |       |                |                  |          |          |         |      |
| First Term Attended | 220100     |                               |                                            |              | Drograde            | **    | No Drogroop Eu | aluation         |          |          |         |      |
|                     | 220100     |                               |                                            |              | Evaluation          |       | NU FIQUESS EV  | diudtion         |          |          |         |      |
| Last Term Attended  | 220201     |                               |                                            |              | Progress            |       |                |                  |          |          |         |      |
|                     |            |                               |                                            |              | Evaluation Override |       |                |                  |          |          |         |      |
| Academic Standing   | 20         | Good Standing                 |                                            |              | Combined            |       |                |                  |          |          |         |      |
|                     |            |                               |                                            |              | Academic Standing   |       |                |                  |          |          |         |      |
|                     |            |                               |                                            |              | Override            |       |                |                  |          |          |         |      |
| Academic Standing   |            |                               |                                            |              | Combined            | **    | No Combined A  | cademic Standing |          |          |         |      |
| Override            |            |                               |                                            |              | Academic Standing   |       |                |                  |          |          |         |      |
|                     |            | Attempted Hours               | Passed Hours                               | Earned Hours |                     | GPA H | ours           | Quality Points   |          | GF       | PA .    |      |
| Institution         |            | 52.000                        | 50.000                                     | 50.000       |                     | 52    | 2.000          | 150.69           |          |          | 2.89    |      |
| Transfer            |            | 0.000                         | 0.000                                      | 0.000        |                     | 0     | 0.000          | 0.00             |          |          | 0.00    |      |
| Overall             |            | 52.000                        | 50.000                                     | 50.000       |                     | 52    | 2.000          | 150.69           |          |          | 2.89    |      |

- a. Current Standing Tab:
  - **a.** First and Last Term Attended: The first term the student attended under this level. The last term refers to the graded term. It will not show the currently registered term.
  - b. Academic Standing: This is the last term's Academic Standing
  - c. GPAs:
    - i. Institution: Courses taken at UIC
    - ii. Transfer: Transfer GPA
    - iii. Overall: Institution + Transfer

| Current Standing    | Term GPA and ( | Course Detail Information | Student Centric GPA and Course Infor | mation |          |                 |       |           |                |          |          |        |          |
|---------------------|----------------|---------------------------|--------------------------------------|--------|----------|-----------------|-------|-----------|----------------|----------|----------|--------|----------|
| TERM GPA            |                | •                         |                                      |        |          |                 |       |           | Settings       | 🖁 Insert | E Delete | Г Сору | 🖣 Filte  |
| Term                | 220188         |                           |                                      |        |          |                 |       |           |                |          |          |        |          |
| Transfer Number     | r              |                           |                                      |        | At       | tendance Period |       |           |                |          |          |        |          |
|                     |                | Attempted Hours           | Passed Hours                         |        | Earned H | lours           | (     | GPA Hours | Quality Points |          |          | GPA    |          |
| Institutiona        | I              | 15.000                    | 15.000                               |        | 15.0     | 000             |       | 15.000    | 43.70          |          |          | 2.91   |          |
| Cumulative          | )              | 15.000                    | 15.000                               |        | 15.0     | 000             |       | 15.000    | 43.70          |          |          | 2.91   |          |
| <b>K</b> ◀ 1 of 4 ► | H 🔶            | ✓ Per Page                |                                      |        |          |                 |       |           |                |          |          | Reco   | rd 1 of  |
| * INSTITUTIONAL COL | JRSES          |                           |                                      |        |          |                 |       |           | 🖨 Settings     | 🖁 Insert | E Delete | Г Сору | Ϋ, Filte |
| Subject             | Course         | Title                     |                                      | Grade  | Mode     | Hours           | 5     | Repeat    | Repeat System  |          | Car      | mpus   |          |
| JD                  | 401            | Expert Learning           |                                      | A+     | В        |                 | 1.000 |           |                |          | 20       | 0      |          |
| LAW                 | 402            | LSI                       |                                      | В      | В        |                 | 3.000 |           |                |          | 20       | 0      |          |
| JD                  | 405            | Contracts I               |                                      | B-     | В        |                 | 3.000 |           |                |          | 20       | 0      |          |
| JD                  | 406            | Property                  |                                      | C      | В        |                 | 4.000 |           |                |          | 20       | 0      |          |
| JD                  | 497            | Torts                     |                                      | A-     | В        |                 | 4.000 |           |                |          | 20       | 0      |          |
| K ◀ 1 of 1 ►        | 10             | ✓ Per Page                |                                      |        |          |                 |       |           |                |          |          | Reco   | rd 1 of  |

## b. Term GPA and Course Detail Information Tab

- i. Term: Information displayed on the screen is for that term.
- ii. Institutional and Cumulative: These are the values for the term for the Institution and Cumulative is the Overall for the term.
- iii. Note you can go to the next term by clicking on the arrow.

| Current Standing    | Term GPA and Cou | rse Detail Information | tudent Centric GPA and Course Infor | mation |       |                 |       |           |   |                |          |          |        |          |
|---------------------|------------------|------------------------|-------------------------------------|--------|-------|-----------------|-------|-----------|---|----------------|----------|----------|--------|----------|
| TERM GPA            |                  | ·                      |                                     |        |       |                 |       |           |   | Settings       | linsert  | Delete   | Г Сору | 🖣 Filt   |
| Term                | 220191           |                        |                                     |        |       |                 |       |           |   |                |          |          |        |          |
| Transfer Number     | r                |                        |                                     |        |       | Attendance Peri | od    |           |   |                |          |          |        |          |
|                     | A                | ttempted Hours         | Passed Hours                        |        | Earne | ed Hours        | (     | GPA Hours | ( | Quality Points |          |          | GPA    |          |
| Institutional       | I                | 11.000                 | 9.000                               |        |       | 9.000           |       | 11.000    |   | 16.00          |          |          | 1.45   |          |
| Cumulative          | )                | 26.000                 | 24.000                              |        | 2     | 24.000          |       | 26.000    |   | 59.70          |          |          | 2.29   |          |
| K ◀ 2 of 4 ►        | M 1 ×            | Per Page               |                                     |        |       |                 |       |           |   |                |          |          | Reci   | ord 2 of |
| INSTITUTIONAL COU   | IRSES            |                        |                                     |        |       |                 |       |           |   | 🌣 Settings     | 🖁 Insert | E Delete | Г Сору | Ϋ, Filt  |
| Subject             | Course           | Title                  |                                     | Grade  | Mode  | н               | lours | Repeat    |   | Repeat System  |          | Ca       | mpus   |          |
| JD                  | 479              | Empl Ben Litig         |                                     | [      | ) B   |                 | 2.000 |           |   |                |          | 20       | 0      |          |
| LAW                 | 531              | Bar Essay Writing      |                                     | Ĩ      | B     |                 | 2.000 |           |   |                |          | 20       | 0      |          |
| LAW                 | 535              | Est and Trusts         |                                     | (      | СB    |                 | 3.000 |           |   |                |          | 20       | 0      |          |
| JD                  | 425              | Evidence               |                                     | (      | C B   |                 | 4.000 |           |   |                |          | 20       | 0      |          |
| <b>K</b> ◀ 1 of 1 ► | ▶ 10 ∨           | Per Page               |                                     |        |       |                 |       |           |   |                |          |          | Reco   | ord 1 of |

4. SHACRSE: This page displays the course summary of all graded courses for a student. Enter the UIN. You can do this by term but leaving the term blank will display all terms. Click Go.

| ID: @04240112 | Marshall, Academic J. | Term: | <br>Go |
|---------------|-----------------------|-------|--------|
|               |                       |       |        |

| * COUR | SE SUMMARY |              |        |       |       |         |        |         |       |       |              |        | 🕏 Settings 🛛 🖬 Insert 🗖 Delete 🌆 Copy 🔍 Filter |
|--------|------------|--------------|--------|-------|-------|---------|--------|---------|-------|-------|--------------|--------|------------------------------------------------|
| Select | Term       | Part of Term | Campus | Level | CRN   | Subject | Course | Section | Hours | Grade | Grading Mode | Repeat | Course Title                                   |
| Д      | 220201     | J.           | 200    | 2L    | D1234 | JD      | 424    |         | 3.000 | B+    | В            |        | Const Law II                                   |
| Q      | 220201     | LF           | 200    | 2L    | D234  | JD      | 439    |         | 3.000 | A     | в 🔶          |        | RE: Transactions                               |
| Q      | 220201     | LF           | 200    | 2L    | D345  | JD      | 440    |         | 2.000 | C+    | В            |        | RE: Comm Trans                                 |
| P      | 220201     | LF           | 200    | 2L    | D456  | JD      | 452    |         | 2.000 | B+    | В            |        | RE: Land Use Control & Zoning                  |
| P      | 220201     | LF           | 200    | 2L    | D789  | JD      | 456    |         | 2.000 | C+    | В            |        | RE: Construction Law                           |
| р      | 220198     | LF           | 200    | 2L    | C1234 | JD      | 415    |         | 3.000 | A-    | В            |        | Contracts II                                   |
| P      | 220198     | LF           | 200    | 2L    | C1245 | JD      | 415    |         | 3.000 | A     | В            |        | Const Law I                                    |
| P      | 220198     | LF           | 200    | 2L    | C567  | LAW     | 412    |         | 3.000 | A     | В            |        | Lawyering Skills 2: Advocacy                   |
| ,р     | 220198     | LF           | 200    | 2L    | C564  | LAW     | 500    |         | 3.000 | B+    | В            |        | Remedies                                       |
| д      | 220198     | LF           | 200    | 2L    | C123  | TADR    | 473    |         | 2.000 | A+    | В            |        | Extern: Crim                                   |
| Q      | 220191     | LF           | 200    | 2L    | B126  | JD      | 425    |         | 4.000 | C     | В            |        | Evidence                                       |
| P      | 220191     | LF           | 200    | 2L    | B-123 | JD      | 479    |         | 2.000 | D     | В            |        | Empl Ben Litig                                 |
| ,р     | 220191     | LF           | 200    | 2L    | B124  | LAW     | 531    |         | 2.000 | F     | В            |        | Bar Essay Writing                              |
| Q      | 220191     | LF           | 200    | 2L    | B125  | LAW     | 535    |         | 3.000 | C     | В            |        | Est and Trusts                                 |
| Q      | 220188     | LF           | 200    | 2L    | A-123 | JD      | 401    |         | 1.000 | A+    | В            |        | Expert Learning                                |
| P      | 220188     | LF           | 200    | 2L    | 1-125 | JD      | 405    |         | 3.000 | B-    | В            |        | Contracts I                                    |
| Q      | 220188     | LF           | 200    | 2L    | A-126 | JD      | 406    |         | 4.000 | C     | В            |        | Property                                       |
| P      | 220188     | LF           | 200    | 2L    | 1-227 | JD      | 497    |         | 4.000 | A-    | В            |        | Torts                                          |
| Q      | 220188     | LF           | 200    | 2L    | A-124 | LAW     | 402    |         | 3.000 | В     | В            |        | LSI                                            |

- a. The page display all of the courses in reverse chronological order.
  - i. Term
  - ii. Grading Mode: Can vary depending on the course
  - iii. Part of Term: Can vary depending on the College
- 5. SHATCMT: Transcript comments by term. Enter the UIN & Level, and Term (optional). Click Go

| ID: @04240112 | Warshan, Academic J. | Level: 2L Law - Chicago | Go |
|---------------|----------------------|-------------------------|----|
| 0:::::::      |                      |                         |    |
| Originator:   |                      | lem:                    |    |

| Academic Events   | Transcript C | omments By Level | Transcript Comments By Term |            |          |       |                |          |          |            |      |           |
|-------------------|--------------|------------------|-----------------------------|------------|----------|-------|----------------|----------|----------|------------|------|-----------|
| * ACADEMIC EVENTS |              |                  |                             |            |          |       | 4              | Settings | linsert  | Delete     | Copy | 🖣 Filt    |
| Event *           |              | Description      |                             | Originator | Decision | Grade | Effective Date |          | Print on | Transcript |      |           |
|                   |              |                  |                             |            |          |       |                |          |          | [          |      |           |
| K ◀ 1 of 1 ►      | H            | 10 🗸 Per Page    |                             |            |          |       |                |          |          |            | Rec  | cord 1 of |

There are several pages related to degree processing. This section will go through those pages.

 SHAGAPP: Graduation Application information is displayed on this page. Enter the UIN. Click Go.

| ID: 🧕                                 | 04240112         | - N              | larshall, Academic J |         |                      |                              |                            |                     |          |           | -      |            |           | 30                |
|---------------------------------------|------------------|------------------|----------------------|---------|----------------------|------------------------------|----------------------------|---------------------|----------|-----------|--------|------------|-----------|-------------------|
| id: @04240112 Ma                      | rshall, Academic | :J.              |                      |         |                      |                              |                            |                     |          |           |        |            | Start (   | Over              |
| Application Diplor                    | a Information    |                  |                      |         |                      |                              |                            | <b>*</b> 0 <i>m</i> |          |           |        |            | e 11      | 8 = 1             |
| APPLICATION TO GRA                    | DUATE            |                  |                      |         |                      |                              |                            | © Settings          | E Insert | Delete    | Copy   | [] More In | formation | <b>Y</b> , ⊢liter |
| Graduation<br>Application<br>Sequence | 1                |                  |                      |         |                      |                              | <ul> <li>Active</li> </ul> |                     |          |           |        |            |           |                   |
| Graduation Applicatio                 | n Information    |                  |                      |         |                      |                              |                            |                     |          |           |        |            |           |                   |
| Application Date *                    | 06/19/2020       |                  | -                    |         |                      | Application Status *<br>Date | 06/19/2020                 |                     |          |           |        |            |           |                   |
| Application Status *                  | AC Ac            | tive Application | -                    |         |                      |                              | Create/Update Deg          | ree Record          |          |           |        |            |           |                   |
| Graduation Informatio                 | n                |                  |                      |         |                      |                              |                            |                     |          |           |        |            |           |                   |
| Graduation Term                       | 220201           |                  |                      |         |                      | Fee Amount                   |                            |                     |          |           |        |            |           |                   |
| Graduation Year                       | 1920             |                  |                      |         |                      | Fee Date                     |                            |                     |          |           |        |            |           |                   |
| Graduation Date                       | 05/10/2020       |                  |                      |         |                      | Fee Term                     |                            |                     |          |           |        |            |           |                   |
| Graduation Status                     | AS Gra           | duation Appl Sub | mitted               |         |                      | Transaction                  |                            |                     |          |           |        |            |           |                   |
| Attend Ceremony                       | O Yes O No       | O Undecided      | No Response          |         |                      | Receipt Number               |                            |                     |          |           |        |            |           |                   |
| Fee Detail                            |                  |                  |                      |         |                      |                              |                            |                     |          |           |        |            |           |                   |
| K ◀ 1 of 1 ► )                        | 1 v P            | er Page          |                      |         |                      |                              |                            |                     |          |           |        |            | Reco      | rd 1 of 1         |
| CURRICULA SUMMAR                      | STUDENT OUTCOM   | E - UIC          | -                    |         |                      |                              |                            |                     | ¢.       | Settings  | Insert | Delete     | Г Сору    | 👻 Filter          |
| Priority Term                         | Program          | Catalog          | Level                | Campus  | College              | Degree                       | Outcome Key                | Admission Type      |          | Admission |        | Matriculat | ion       | Student           |
| 2 22020                               | JD:Law –UIC      | 220201           | Law - Chicago        | Chicago | John Marshall Law S. | Juris Doctor                 | 1                          |                     |          |           |        |            |           |                   |

- a. Graduation Application Information:
  - i. Application Date: Date the application was created by staff and students.
  - ii. Application Status: Active, Inactive and not eligible for this term
  - iii. Graduation Information: Term, year, date and status are displayed.
  - iv. Curricula: Displays the curriculum for the degree record.
- b. Diploma Information:

| p: @04240112 Marshall, Academic J. |                    |          |        |          |           | Start Ov  | ver       |
|------------------------------------|--------------------|----------|--------|----------|-----------|-----------|-----------|
| Application Diploma Information    |                    |          |        |          |           |           |           |
| DIPLOMA NAME                       |                    | 🗄 Insert | Delete | P Copy   | 🗅 More In | formation | Y, Filter |
| First Name                         | Last Name          |          |        |          |           |           |           |
| Middle Name                        | Suffix             |          |        |          |           |           |           |
|                                    |                    |          |        |          |           |           |           |
| DIPLOMA MAILING ADDRESS            |                    |          |        | + Insert | Delete    | 📲 Сору    | 👻 Filter  |
|                                    |                    |          |        |          |           |           |           |
|                                    | City               |          |        |          |           |           |           |
| Street Line 1                      | State or Province  |          |        |          |           |           |           |
| Street Line 2                      | ZIP or Postal Code |          |        |          |           |           |           |
| Street Line 3                      | Nation             |          |        |          |           |           |           |

- i. Name will be populated if different than the legal name in Banner. It must be requested and certain rules apply.
- ii. Mailing Address: This is where the diploma will be sent if the student has created a diploma mailing address.

2. SHADGMQ: Degree Summary Information will display the degree records in Banner. Enter UIN and any other criteria or just UIN and click Go.

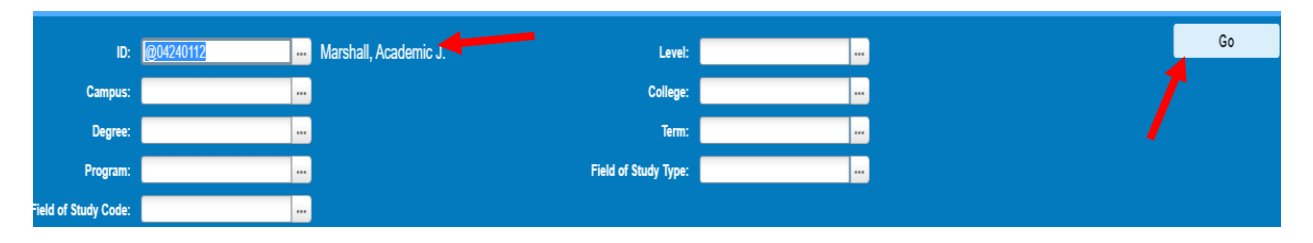

| : @04240112               | Marshall, Academic                                | . Level: Campus: | College: Degree: | Term: Program: Field of Study Type: Field of Study Code: |             |                          |                   |               |             |              |        | Over     |  |
|---------------------------|---------------------------------------------------|------------------|------------------|----------------------------------------------------------|-------------|--------------------------|-------------------|---------------|-------------|--------------|--------|----------|--|
| LEARNER OUTCOME SUMMARY   |                                                   |                  |                  |                                                          |             |                          |                   |               |             |              |        |          |  |
| equence Number *          | mber * Outcome State Learner Record Term Bulletin |                  |                  | Outcome Completion Term                                  | Dual Degree | Graduation Term          | Graduation Status | Graduation Da | te D        | iploma Name  | •      |          |  |
|                           | 1 SO                                              | 220201 1920      |                  | 220201                                                   |             |                          | 01 AS             |               | +           |              |        |          |  |
| <b>I 1</b> of 1 ▶         | Record 1 of 1 ► N 10 ▼ Per Page                   |                  |                  |                                                          |             |                          |                   |               |             |              |        |          |  |
| CURRICULA SUMM            | IARY - PRIMARY                                    |                  |                  |                                                          |             |                          |                   | Settings      | 🗄 Insert    | Delete       | 🛯 Сору | Ϋ, Filt  |  |
| riority                   | Term Program Catalog                              |                  | Catalog          | Level                                                    | Campus      |                          | College           | le            |             |              | Degree |          |  |
|                           | 2 220201                                          | JD:Law –UIC      | 220201           | Law - Chicago                                            | Chicago     | Chicago John Marshall La |                   |               | Ju          | Juris Doctor |        |          |  |
| 🖌 🗲 🗍 of 1 🕨              | • Ŋ 1 ∨ Per                                       | Page             |                  |                                                          |             |                          |                   |               |             |              | Reco   | ord 1 of |  |
| FIELD OF STUDY SUMMARY    |                                                   |                  |                  |                                                          |             |                          |                   | Г Сору        | Ϋ, Filt     |              |        |          |  |
| Attached to Major Details |                                                   |                  |                  |                                                          |             |                          |                   |               |             |              |        |          |  |
| riority                   | Term                                              | Туре             | F                | Field of Study                                           |             | Department               |                   | Att           | ached to Ma | ajor         |        |          |  |
|                           | 1 220201                                          | Major            | L                | Law                                                      |             | Law                      |                   |               |             |              |        |          |  |
| 🖌 🗲 🗍 of 1 🕨              | [ ◀ 1] of 1 ▶ ▶ 3 ▼ Per Page Record 1 of          |                  |                  |                                                          |             |                          |                   |               |             |              |        |          |  |

- a. Sequence Number: Each degree is assigned a sequence number. You will need to use the sequence number when looking at the SHADEGR form.
- b. Outcome Status: This is the outcome status of the degree. Some common outcomes are
  - a. AW Awarded
  - b. SO Sought
  - c. PN Pending
- c. Graduation Term: Term of Graduation
- d. Graduation Status: AS Graduation Application Submitted
- e. Curriculum for the Degree is listed.

3. SHADEGR: Display degree and other formal awards. Enter UIN, Degree Sequence number (can use search), click View Current/Active Curricula and click Go.

| ID:                  | @04240112           | M                | arshall, Academic J.      |                           | Degree Sequence:    |                     | 1          |               |                 |                   | Go          |                        |
|----------------------|---------------------|------------------|---------------------------|---------------------------|---------------------|---------------------|------------|---------------|-----------------|-------------------|-------------|------------------------|
| Graduation Holds:    |                     |                  |                           |                           | Override Hold:      |                     |            |               |                 |                   |             |                        |
| View Current/Active: | <b>V</b>            |                  |                           |                           |                     |                     |            |               |                 |                   |             |                        |
| Curricula            | 7                   |                  |                           |                           |                     |                     |            |               |                 |                   |             |                        |
| id: @04240112        | Marshall, Aca       | ademic J. Degree | Sequence: 1 Graduation    | Holds: Override H         | old: View Current// | Active Curricula: 🔽 |            |               |                 |                   | S           | tart Over              |
| Learner Outcome      | Curricula           | Dual Degree Hor  | ors Institutional Courses | s Transfer Courses        | Non-Course Work     | Course Attributes   |            |               |                 |                   |             |                        |
| * LEARNER OUTCO      | ME INFORMATION      | 4                |                           |                           |                     |                     |            |               |                 | 🖶 Insert 🛛 🗖      | )elete 📲 Co | opy 🔍 🏹 Filte          |
| Outcome Stat         | tus <mark>SO</mark> | Sought           |                           | Degree Completion<br>Term | 220201 ***          | -                   | -          |               | Calculate GP    | ł                 |             |                        |
| Student Reco         | ord 220201          |                  |                           | Graduation                | * 06/19/2020        |                     |            |               | Apply to Grad   | uate              |             |                        |
| Te                   | rm                  |                  |                           | Application Date          |                     |                     |            |               |                 |                   |             |                        |
| Bulletin Acaden      | nic 1920            |                  |                           |                           |                     |                     |            |               |                 |                   |             |                        |
| Ye                   | ear                 |                  |                           |                           |                     |                     |            |               |                 |                   |             |                        |
| Graduation Inform    | nation              |                  |                           |                           |                     |                     |            |               |                 |                   |             |                        |
| Graduation Te        | rm 220201           |                  |                           | Fee                       | O Charge Fee        | ) Waive Fee 	 💿 Non | ie         | Fee Date      |                 |                   |             |                        |
| Graduation Ye        | ear 1920            |                  |                           | Fee Term                  |                     |                     |            | Fee Indicator | Fee Charged     | Fee Waived        | No Fee      | 3                      |
| Graduation Stat      | tus AS              | Graduation A     | ppl Submitted             | Fee Detail                |                     |                     |            | Authorize     | MIKEKAS         |                   |             |                        |
| Graduation Da        | ate 05/10/202       | 0                |                           | Fee Amount                |                     |                     |            |               |                 |                   |             |                        |
| •                    |                     |                  |                           |                           |                     |                     |            |               |                 |                   |             |                        |
| CURRICULA SUMM       | MARY - PRIMARY      |                  |                           |                           |                     |                     |            |               | Setting:        | 🕂 Insert 🗖 🛙      | )elete 📲 Co | opy 🛛 🎗 Filte          |
| Priority             | Term                | Program          |                           | Catalog Lev               | el                  | Campus              |            | College       |                 | Degr              | ве          |                        |
|                      | 2 220201            | JD:Law –L        | IIC 2                     | 220201 La                 | w - Chicago         | Chicago             | )          | John Mars     | hall Law School | Juris             | Doctor      |                        |
| K ◀ 1 of 1 ▶         | ▶ 🕅 🔤 1             | ✓ Per Page       |                           |                           |                     |                     |            |               |                 |                   | F           | Record 1 of            |
| •                    |                     |                  |                           |                           |                     |                     |            |               |                 |                   |             |                        |
| FIELD OF STUDY :     | SUMMARY             |                  |                           |                           |                     |                     |            |               | Setting:        | insert 🗖 🕻        | ielete 📲 Co | vpy   <b>v</b> , Filte |
| Attached to M        | lajor Details       |                  |                           |                           |                     |                     |            |               |                 |                   |             |                        |
| Priority             | Term                | Тур              | e                         | Field of Study            |                     |                     | Department |               |                 | Attached to Major |             |                        |
|                      | 1 220201            | Ma               | ior                       | Law                       |                     |                     | Law        |               |                 |                   |             |                        |

- a. Learner Outcome
  - i. Outcome Status Sought, Pending and Awarded
  - ii. Student Record Term Term for degree record.
  - iii. Degree completion term Term of graduation.
  - iv. Graduation Information:
    - 1. Term, Year Status and Graduation date are listed.
  - v. Curricula Information

## b. Curricula:

| ID: @04240112 Marshall, Academic J. Degree Sequence: 1 Graduation Holds: Override Hold: View Current/Active Curricula: 🔽 |                 |           |              |           |            |                  |                  |                 |                  |           |                  | Start ( | Dver        |             |          |          |          |            |        |
|----------------------------------------------------------------------------------------------------|-----------------|-----------|--------------|-----------|------------|------------------|------------------|-----------------|------------------|-----------|------------------|---------|-------------|-------------|----------|----------|----------|------------|--------|
| Learner                                                                                                    | Dutcome         | Curricula | Dual Degre   | e Hono    | rs Institu | tional Courses   | Transfer Courses | Non-Course Work | Course Attribute | s         |                  |         |             |             |          |          |          |            |        |
| Curriculu                                                                                                    | ım / Field of S | tudy      | _            |           |            |                  |                  |                 |                  |           |                  |         |             |             |          |          |          |            |        |
| CURRIC                                                                                                    | ULUM            |           |              |           |            |                  |                  |                 |                  |           |                  |         |             |             | Settings | 🗄 Insert | 🗖 Delete | Cop        | ٩,     |
| Replac                                                                                                    | ce Dupl         | icate     |              |           |            |                  |                  |                 |                  |           |                  |         |             |             |          |          |          |            |        |
| Current                                                                                                    | Activity        |           | Key Sequence | Tern      | 1          | Term Description |                  |                 | Catalog Term     | Cat       | alog Term Descri | ption   | 1           |             |          | Priority | Graduati | on Sequenc | e,     |
|                                                                                                    | ACTIVE          |           |              | 1 220     | 201        | Spring 2020 - Ch | nicago           |                 | 220201           | Spi       | ring 2020 - Chic | ago     |             |             |          | 1        | 2        |            |        |
| K <                                                                                                    | 1 of 1 🕨        | M         | 1 ¥ Per P    | age       |            |                  |                  |                 |                  |           |                  |         |             |             |          |          |          | Re         | cord 1 |
| Curricul                                                                                                    | lum             |           |              |           |            |                  |                  |                 |                  |           |                  |         |             |             |          |          |          |            |        |
| ·                                                                                                    | Program         | 20FJ03    | 885JD -      | JD:Law    | -UIC       |                  |                  |                 | College          | ≱ FJ      |                  |         | John Mars   | hall Law Sc | hool     |          |          |            |        |
|                                                                                                    | Level           | 2L        |              | Law - C   | hicago 🖌   |                  | l i              |                 | Degree           | a JD      |                  |         | Juris Docto | r           |          |          |          |            |        |
|                                                                                                    | Campus          | 200       |              | - Chicago |            |                  |                  |                 | Start Date       | •         |                  |         | End D       | ate         |          |          |          |            |        |
| FIELD C                                                                                                    | F STUDY         |           |              |           |            |                  |                  |                 |                  |           |                  |         |             |             | Settings | 🚦 Insert | Delete   | 📲 Cop      | Ŷ,     |
| Attach                                                                                                    | ed Concentr     | ations    | Inactivate   |           |            |                  |                  |                 |                  |           |                  |         |             |             |          |          |          |            |        |
| Current                                                                                                    |                 | Activity  |              | Status    |            | T                | erm              | Туре            | 1                | Type Desc | ription          |         |             | Priority    |          | Catalog  |          | End Term   |        |
|                                                                                                    | 2               | ACTIVE    |              | SOUGHT    |            | 2                | 20201            | MAJOR           | 1                | Major     |                  |         |             |             | 1        | 220201   |          |            |        |
| Field of                                                                                                    | Study           |           |              |           |            |                  |                  |                 |                  |           |                  |         |             |             |          |          |          |            |        |
| Fi                                                                                                    | eld of Study    | 0385      |              | Law       |            |                  |                  |                 | Start Date       | •         |                  |         |             |             |          |          |          |            |        |
|                                                                                                    | Department      | 2984      |              | Law       |            |                  |                  |                 | End Date         | •         |                  |         |             |             |          |          |          |            |        |
| Attack                                                                                                    | ned to Major    |           |              |           |            |                  |                  |                 |                  |           |                  |         |             |             |          |          |          |            |        |
| Full                                                                                                    | or Part Time    |           |              |           |            |                  |                  |                 |                  |           |                  |         |             |             |          |          |          |            |        |
| ₩ ◀                                                                                                    | 1 of 1 🕨        | M         | 3 🗸 Per P    | age       |            |                  |                  |                 |                  |           |                  |         |             |             |          |          |          | Re         | cord 1 |

i. Displays the student Curricula and Field of Study.

c. Honors:

| Learner Outcome | e Curricula Dual Degree Honors   | Institutional Courses | Transfer Courses | Non-Course Work                                  | Course Attributes |                          |             |          |          |         |            |
|-----------------|----------------------------------|-----------------------|------------------|--------------------------------------------------|-------------------|--------------------------|-------------|----------|----------|---------|------------|
| DEPARTMENTAL    | LHONORS                          |                       |                  |                                                  |                   |                          | Settings    | H Insert | E Delete | Га Сору | 👻 Filter   |
| Code            | Description                      |                       |                  | Print on Transcript Print on Commencement Report |                   |                          |             |          |          |         |            |
| 🛕 HDj           | ···· High Distinction            |                       |                  |                                                  |                   |                          |             |          |          |         |            |
| K ◀ 1 of 1      | ► N 10 V Per Page                |                       |                  |                                                  |                   |                          |             |          |          | Reco    | ord 1 of 1 |
| INSTITUTIONAL   | HONORS                           |                       |                  |                                                  |                   |                          | 🖨 Settings  | 🗄 Insert | 🗖 Delete | Га Сору | 👻 Filter   |
| Code            | Institutional Honors Description |                       | Print on Trans   | script                                           | Prir              | t on Commencement Report | Default EDI |          |          |         |            |
|                 |                                  |                       |                  |                                                  |                   |                          |             |          |          |         |            |
| K ◀ 1 of 1      | ► ► 10 V Per Page                |                       |                  |                                                  |                   |                          |             |          |          | Reco    | ord 1 of 1 |
| COMMENTS        |                                  |                       |                  |                                                  |                   |                          | 🔅 Settings  | 🖬 Insert | 🗖 Delete | Сору    | 👻 Filter   |
| Calculate GPA   | 1                                |                       |                  |                                                  |                   |                          |             |          |          |         |            |
| Degree Comments |                                  |                       |                  |                                                  |                   |                          |             |          |          |         |            |
|                 |                                  |                       |                  |                                                  |                   |                          |             |          |          |         |            |
| K ◀ 1 of 1      | ► N 10 V Per Page                |                       |                  |                                                  |                   |                          |             |          |          | Reco    | ord 1 of 1 |

i. Any Honors will be listed on this form.